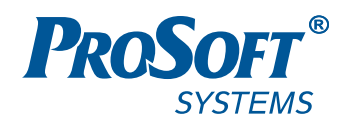

# НАСТРОЙКА ОБМЕНА ДАННЫМИ ПО ПРОТОКОЛУ MODBUS НА КОНТРОЛЛЕРАХ СЕРИИ REGUL RX00

## Руководство пользователя

**DPA-302.1** Версия 1.5.5 Март 2017

### АННОТАЦИЯ

Настоящий документ содержит сведения о настройке обмена данными по протоколу Modbus на промышленных логических контроллерах серии Regul RX00. Настройка осуществляется с помощью программного обеспечения Epsilon LD.

### СОДЕРЖАНИЕ

| ВВЕДЕНИЕ                                                      | 4  |
|---------------------------------------------------------------|----|
| Общие сведения                                                | 4  |
| Перечень рекомендуемых документов                             | 4  |
| Начало работы                                                 | 4  |
| Принцип добавления устройств в конфигурацию контроллера       | 5  |
| HACTPOЙKA MODBUS ASCII И MODBUS RTU                           |    |
| Добавление последовательного порта в конфигурацию контроллера |    |
| Добавление порта                                              | 8  |
| Настройка параметров порта                                    | 9  |
| Настройка Modbus Serial Master                                | 9  |
| Настройка Modbus Serial Slave                                 | 16 |
| НАСТРОЙКА MODBUS TCP                                          | 21 |
| Настройка Modbus TCP Master                                   |    |
| Настройка Modbus TCP Slave                                    |    |

### введение

### Общие сведения

Программное обеспечение контроллера Regul позволяет сконфигурировать его как в качестве Modbus Master, так и в качестве Modbus Slave. Эти реализации не зависимы друг от друга, то есть по одной из линий связи контроллер может являться «мастером», а по другой – «слэйвом».

В качестве Modbus Master контроллер опрашивает slave-устройства по последовательной линии RS-232|485 (режимы Modbus RTU|ASCII), либо по Ethernet (режим Modbus TCP). В качестве Modbus Slave контроллер также работает в трех режимах (RTU|ASCII|TCP).

Поддерживаются следующие функции протокола Modbus:

- чтение и запись состояний реле Read Coils (0x01), Write Single Coil (0x05), Write Multiple Coils (0x0F);
- чтение дискретных входов Read Discrete Inputs (0x02);
- чтение и запись регистров хранения Read Holding Registers (0x03), Write Single Register (0x06), Write Multiple Registers (0x10);
- чтение входных регистров Read Input Register (0x04).

#### Перечень рекомендуемых документов

Для получения дополнительной информации по настройке других параметров контроллеров серии Regul RX00 в среде разработки Epsilon LD рекомендуется ознакомиться со следующими документами:

- Программное обеспечение Epsilon LD. Руководство пользователя;
- Regul R600. Системное руководство;
- Regul R500. Системное руководство;
- Regul R400. Системное руководство;
- Regul R200. Системное руководство.

#### Начало работы

Установите на компьютер программное обеспечение **Epsilon LD**. Описание процесса установки программы, а также инструкции по работе с программой приведены в документе «Программное обеспечение Epsilon LD. Руководство пользователя». Программа установки и документация доступны на сайте <u>www.prosoftsystems.ru</u>.

Запустите программу **Epsilon LD**. Создайте или откройте проект. Убедитесь, что в проекте есть контроллер, который будет участвовать в обмене данными по протоколу Modbus. Если

контроллер отсутствует, добавьте его с помощью Мастера конфигурации Regul (см. документ «Программное обеспечение Epsilon LD. Руководство пользователя»).

### Принцип добавления устройств в конфигурацию контроллера

Для добавления устройства поместите курсор на его название (в окне дерева устройств), нажмите правую кнопку мыши. В появившемся контекстном меню выберите пункт Добавить устройство... (Рисунок 1).

| 📎 Twr.project* - Epsilon LD    |             |                                              |      | _           |               | ×  |
|--------------------------------|-------------|----------------------------------------------|------|-------------|---------------|----|
| Файл Правка Вид Проект Ком     | пиляц       | ия Онлайн Отладка Инструменты Окно С         | прав | ка          | - +           |    |
| 🔨 🛅 🗁 🔚 I 🏐 I 🗠 🖓 I            |             | ±× m=%; = ⊞+b  = =                           | •    | ■ %   L=    | 43 C <u>1</u> | *= |
| Устройства                     |             | <b>→</b> ∓ X                                 |      |             |               |    |
| Twr                            |             | <b>•</b>                                     |      |             |               |    |
| 🖹 💮 🚮 REGUL_R500_71_W (REGUL R | <b>1</b> 07 | 2                                            |      |             |               |    |
| 🕮 🗐 Plc Logic                  | đō          | Вырезать                                     | - 1  |             |               |    |
| 🗄 👔 Regul_Bus (Regul Bus)      | Lip I       | Копировать                                   | - 1  |             |               |    |
|                                | Ē.          | Вставить                                     | - 1  |             |               |    |
|                                | $\times$    | Удалить                                      |      |             |               |    |
|                                | G.          | Свойства                                     |      |             |               |    |
|                                | *::         | Добавить объект                              | F    |             |               |    |
|                                | 6           | Добавить папку                               | - 1  |             |               |    |
|                                |             | Добавить устройство                          |      |             |               |    |
|                                |             | Обновить устройство                          |      |             |               |    |
|                                | ĥ           | Редактировать объект                         |      |             |               |    |
|                                |             | Редактировать объект в                       |      |             |               |    |
|                                |             | Изменить I/O-соотнесение                     |      |             |               |    |
|                                |             | Импорт соотнесений из CSV                    |      |             |               |    |
| Последняя компиля              | -           | Экспортировать соотнесения в CSV             | 0    | льзователь: | (никто)       |    |
|                                | *           | Режим онлайн-конфигурации                    |      |             |               |    |
|                                |             | Сброс заводской устройства [REGUL_R500_71_W] |      |             |               |    |
|                                |             | Эмуляция                                     |      |             |               |    |
|                                |             | Конфигурация устройства                      | ۲    |             |               |    |
|                                |             | Duarmar 1 Kaumaranuaa Manua                  |      |             |               |    |

Рисунок 1. Контекстное меню

Откроется окно Добавить устройство, где по умолчанию отображается тот список устройств, который в данный момент доступен пользователю для вставки, например, при добавлении крейта – список крейтов, при размещении модулей в крейте – список модулей, для настройки Modbus – последовательный порт, slave- и master-устройства (Рисунок 2).

| Добавить устройство                                                                                                    | × |
|----------------------------------------------------------------------------------------------------|---|
| Имя:<br>Действие:<br><u>Добавить устройство</u> <u>В</u> ставить устройство <u>Подключить устройство</u> <u>О</u> бновить устройство |   |
| Устройство:<br>Производитель: <all vendors=""></all>                                                                                 |   |
| Имя Производитель Версия<br>Regul<br>Grant Modbus<br>Modbus<br>Docreanested by M Docr                                                |   |
| <ul> <li>Отображать все версии (для экспертов)</li> <li>✓ Группировать по категориям</li> <li>Показать устаревшие версии</li> </ul>  |   |
| Информация:<br>Выберите устройство из списка выше,                                                                                   |   |
| <ul> <li>(Можно выбрать другой таргет-узел, пока окно открыто.)</li> <li>Добавить устройство</li> <li>Закрыть</li> </ul>             |   |

Рисунок 2. Окно «Добавить устройство»

Выберите нужное устройство, нажмите кнопку *Добавить устройство* или дважды щелкните левой кнопкой мыши. Выбранное устройство появится в проекте в дереве устройств.

В дереве устройств к контроллеру требуется подключать (в зависимости от ситуации) не только устройства, соответствующие реально существующим модулям, но и виртуальные устройства, у которых нет аппаратного эквивалента. Так, например, Modbus-устройства являются виртуальными и фактически предназначены для настройки параметров МЭК-библиотеки, автоматически загружаемой в проект при подключении конкретного устройства.

При настройке различных режимов Modbus-устройства подключаются к соответствующему последовательному порту или непосредственно к контроллеру. На рисунке 3 показаны примеры конфигураций при настройке различных режимов Modbus:

- вариант 1 Modbus Serial Master, где каналом связи является встроенный последовательный порт контроллера;
- вариант 2 Modbus Serial Slave, канал связи также встроенный последовательный порт;
- вариант 3 Modbus Serial Master на последовательном порту коммуникационного модуля;
- вариант 4 Modbus Serial Slave на последовательном порту коммуникационного модуля;
- вариант 5 Modbus TCP Master;
- вариант 6 Modbus TCP Slave.

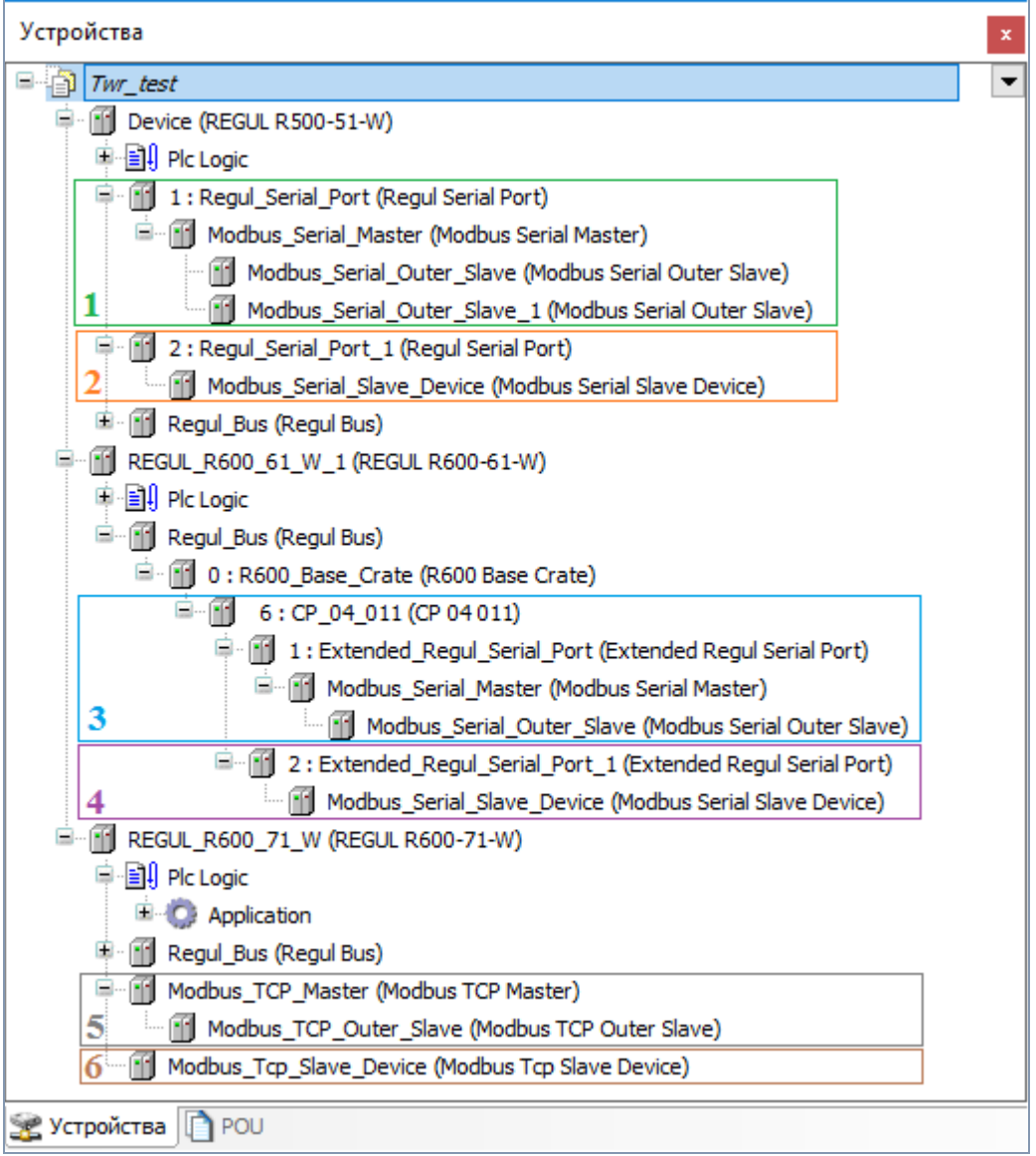

Рисунок 3. Конфигурация устройств для различных режимов Modbus

### НАСТРОЙКА MODBUS ASCII И MODBUS RTU

#### Добавление последовательного порта в конфигурацию контроллера

Перед настройкой Modbus Serial в конфигурацию контроллера необходимо добавить последовательный порт.

#### Добавление порта

Если для обмена данными будет использоваться <u>какой-либо из портов RS-485/232</u> <u>процессорного модуля</u>, то в конфигурацию нужно добавить <u>к контроллеру</u> устройство Regul Serial Port (*Regul*  $\rightarrow$  *Последовательный порт*  $\rightarrow$  *Regul Serial Port*). Количество возможных устройств данного типа ограничивается количеством физических портов RS-485 (RS-232) на модуле центрального процессора.

|                                                                                                    | ×  |
|----------------------------------------------------------------------------------------------------|----|
| Файл Правка Вид Проект Компиляция Онлайн Отладка Инструменты Окно Справка<br>🔧 🖹 😂 🔚   🎒   🗠 🖂 🔏 🗈 🛍 🗙   🏘 🎲   🛅   洒 - 🔓   🔛   🧐 🔅 🗼 🔳 🔾   С II 🧐 -                                                                                                    |    |
| Устройства – Д X Margenial_Port X                                                                                                    | •  |
| Image: Provide the state of the state of the state | ия |
| Скорость: 9600 ✓<br>Кол-во бит данных: 8 ✓<br>Паритет: None ✓                                                                                                    |    |
|                                                                                                    |    |
| Последняя компиляция: 😳 0 😗 0 Предкомпил.: 🗸 Текущий пользователь: (никто)                                                                                                    |    |

Если для обмена данными будет использоваться <u>порт коммуникационного модуля</u>, то в конфигурацию нужно добавить <u>к коммуникационному модулю</u> устройство Extended Regul Serial Port (*Regul*  $\rightarrow$  *Последовательный порт*  $\rightarrow$  *Extended Regul Serial Port*). Количество возможных дочерних устройств ограничивается моделью модуля.

| 🗇 Twr.project* - Epsilon LD                               |                                       |                     | - 🗆 X            |
|-----------------------------------------------------------|---------------------------------------|---------------------|------------------|
| Файл Правка Вид Проект Компиляция Онлай                   | и́н Отладка Инструменть               | ы Окно Справка      |                  |
| 🌂 🖹 🛩 🔚 🕘 🗠 🗠 🖁 🛍 🗙 🕅                                     | i \\$   <b>@</b>   ½ + <b>6</b> °   ∰ | i 👒 🧐 🕞 🗉 🖄         | Ç≣ ⊊⊒ ¢⊒ +⊒      |
|                                                           |                                       |                     |                  |
| Устройства 👻 🕂 🗙                                          | Extended_Regul_Se                     | erial_Port 🗙        |                  |
| Twr                                                       | Настройки последовательно             | ого порта Состояние | 🕕 Информация 💶 🕨 |
| [1] REGUL_R500_71_W (REGUL R500-71-W)<br>후 - 태어 Pic Logic | Номер порта:                          |                     |                  |
| 🖃 📲 Regul_Bus (Regul Bus)                                 | Порт 1                                |                     |                  |
| ⊜ 👘 0 : R500_ (R500 Крейт)<br>                            | О Порт 2                              |                     |                  |
| *: CU_00_xxx (CU 00 xxx)                                  | 🔾 Порт 3                              |                     |                  |
| □ +F_00_XXX (+F 00 XXX)<br>□ - ① CP_04_011 (CP 04 011)    | О Порт 4                              |                     |                  |
| 1 : Extended_Regul_Serial_Port (Ex                        | Скорость:                             | 9600 ~              |                  |
|                                                           | Кол-во бит данных:                    | 8 ~                 |                  |
|                                                           | Паритет:                              | None ~              |                  |
| < >                                                       | Длительность стоп-бита:               | 1 ~                 |                  |
| Последняя компиляция: 😋 0 😗 0                             | Предкомпил.: 🗸                        | Текущий пользоват   | ель: (никто)     |

Рисунок 5. Настройки последовательного порта Extended Regul Serial Port

#### Настройка параметров порта

Двойным щелчком по названию порта откройте главную вкладку параметров порта. Перейдите на внутреннюю вкладку **Настройки последовательного порта** (Рисунок 4, Рисунок 5). Установите переключатель в поле **Номер порта** (совпадает с номером, указанном на модуле). Далее, выбирая значение в раскрывающемся списке, установите следующие параметры:

- **Скорость** от 9600 до 115200;
- Кол-во бит данных значения: 8,7, 6, 5, 4;
- **Паритет** четность, значения: None, Odd, Even;
- Длительность стоп-бита 1 или 2.

### Настройка Modbus Serial Master

В случае, когда контроллер будет использоваться как ведущее, опрашивающее устройство, необходима настройка Modbus Serial Master. При настройке данного режима требуется задать параметры slave-устройства, которое будет опрашиваться контроллером. Кроме того, требуется описать набор данных, который будет запрашиваться по Modbus.

Добавьте устройство **Modbus Serial Master** к последовательному порту Regul Serial Port или Extended Regul Serial Port (*Regul* → *Modbus* → *Serial Modbus Master* → *Modbus Serial Master*). Двойным щелчком по названию устройства **Modbus Serial Master** откройте вкладку параметров (Рисунок 6). Установка флажка в поле **Debug mode** включает отладочный режим (в журнал контроллера будет записываться дополнительная информация о работе).

| 🗇 Twr.project* - Epsilon LD                 |                |                           | _                          | - 🗆 X               |
|---------------------------------------------|----------------|---------------------------|----------------------------|---------------------|
| Файл Правка Вид Проект Комп                 | иляция Онл     | айн Отладка Инструме      | нты Окно Справка           |                     |
| 🌂 🛅 🚔 🔚 🕌 🗠 🖓 🐧                             |                | ₩ \$\$ 1 🛱   🎘 = 🔐        | 🎬 I 🥵 🧐 🕞 🔳 🔏              | ļļ≣ ⊊≣ ¢⊒ ⇒⊒        |
|                                             |                |                           |                            |                     |
| Устройства                                  | <b>→</b> ₽ X   | Modbus_Serial_M           | laster 🗙                   | •                   |
| E Twr                                       | •              | Настройка modbus serial m | aster 🛛 🛱 Modbus Serial Ma | ster Соотнесені 🔹 🕨 |
| EGUL_R500_71_W (REGUL R50     B B Plc Logic | 00-71-W)       | Общие параметры устр      | ройства                    |                     |
| 🗐 🕤 1 : Regul_Serial_Port (Regul            | Serial Port)   | Debug mode                |                            |                     |
| Modbus_Serial_Master (                      | (Modbus Serial |                           |                            |                     |
| 🖮 📺 Regul_Bus (Regul Bus)                   |                |                           |                            |                     |
| <                                           | >              |                           |                            |                     |
| Последняя компиляци                         | ія: 😳 0 🕐 О    | Предкомпил.: 🗸            | Текущий пользовате         | ль: (никто)         |

Рисунок 6. Настройка параметров modbus serial master

Далее к устройству Modbus Serial Master нужно подключить одно или несколько внешних slave-устройств (outer slaves), которые будут опрашиваться контроллером ( $Regul \rightarrow Modbus \rightarrow$  Serial Modbus Master  $\rightarrow$  Modbus Serial Outer Slave). Максимальное количество ограничено диапазоном доступных адресов Modbus. Двойным щелчком по названию устройства Modbus Serial Outer Slave откройте вкладку параметров. По умолчанию открывается первая внутренняя вкладка Hacтройкa modbus serial outer slave (Рисунок 7).

| Twr.project* - Epsilon LD                                           | - U X                                              |
|---------------------------------------------------------------------|----------------------------------------------------|
| Файл Правка Вид Проект Компиляция Онлайн С                          | отладка Инструменты Окно Справка                   |
| 🔧 🛅 🚅 🔚 🕘 🗠 🗠 🐰 🗈 🖹 🗙 👫                                             | 🛍   🛅 - 👔   🎬   🐝 💖 🕟 🔳 🖎   💭 👘                    |
|                                                                     |                                                    |
| Устройства 👻 🕂 🗙                                                    | Modbus_Serial_Outer_Slave 🗙 🗸                      |
| - Twr                                                               | Настройка modbus serial outer slave Каналы mod 🔹 🕨 |
| E-      REGUL_R500_71_W (REGUL R500-71-W)     E-      III Pic Logic | Общие параметры устройства                         |
| I : Regul_Serial_Port (Regul Serial Port)                           | Debug mode                                         |
| Modbus_Serial_Master (Modbus Serial Master)                         | Slave ADR 1                                        |
| E Gul_Bus (Regul Bus)                                               | Responsetimeout 1000                               |
|                                                                     | Behavior in STOP mode No activity 🗸                |
|                                                                     | Serial Mode ASCII 🗸                                |
| < >>                                                                |                                                    |
| Последняя компиляция: 😳 0 😗 0 Предкомпил.:                          | Текущий пользователь: (никто)                      |

Рисунок 7. Настройка параметров modbus serial outer slave

Установка флажка в поле **Debug mode** включает отладочный режим.

Установите значения следующих параметров:

 Slave ADR – это slave-адрес устройства согласно протоколу Modbus. Каждое из устройств (outer slave) на общей шине опроса (serial line) должно иметь уникальный адрес в диапазоне от 1 до 247;

- Responsetimeout время ожидания ответа на запрос. По умолчанию установлено значение 1000 мс;
- Behavior in STOP mode поведение в режиме STOP. Указывает, что делать, если переключатель RUN|STOP контроллера переведен в положение STOP: вариант No activity означает прекращение опроса, вариант Normal work означает продолжение работы в обычном режиме (рабочий цикл Modbus не зависит от Run|Stop контроллера);
- Serial Mode режим опроса. Возможные значения: *ASCII* или *RTU*.

**Примечание:** предусмотрена возможность самостоятельно активировать «поведение в режиме STOP» в программном коде. Это может потребоваться, например, в резервированной системе, если требуется, чтобы ведомый контроллер не вел опрос. При добавлении устройства Modbus также создается экземпляр соответствующего одноименного функционального блока. Для активации режима требуется в программе у экземпляра функционального блока Modbus Serial Master (не slave!) свойству ActivateStopBehavior присвоить значение TRUE:

Modbus\_Serial\_Master.ActivateStopBehavior:=TRUE;

После этого все подключенные к данному мастеру slave-устройства перейдут в STOP-режим работы.

Далее требуется описать данные, которые контроллер будет запрашивать у slave-устройств. Перейдите на внутреннюю вкладку **Каналы modbus slave**. Каждый запрос Modbus представляется в виде так называемого «канала modbus slave». Чтобы задать описание нового канала нажмите кнопку *Добавить канал*, откроется диалоговое окно (Рисунок 8).

| Добавить канал        | ×                            |
|-----------------------|------------------------------|
| Имя:                  | Канал 1                      |
| Код функции:          | Read Holding Registers (3) < |
| Тип канала:           | Timer ~                      |
| Смещение:             | 0 (0 - 65535)                |
| Длина:                | 1 (1 - 500)                  |
| Интервал вызова (ms): | 100                          |
| Описание:             |                              |
| OK                    | Отмена                       |

Рисунок 8. Добавление канала Modbus slave

Кнопка *Редактировать* открывает эту же форму, но в режиме редактирования существующего канала. Кнопка *Удалить* удаляет описание указанного канала Modbus.

Установите значения следующих параметров:

- Имя понятное наименование (human readable);
- Код функции номер функции Modbus, используемой для чтения/записи данных;
- Тип канала если выбрать значение *Timer*, то данный запрос будет выполняться с периодичностью, указанной в параметре Интервал вызова (ms), при выборе значения

*Trigger* запрос будет выполняться по событию (далее потребуется указать переменную, которая инициирует событие);

- Смещение адрес первого запрашиваемого элемента, согласно протоколу Modbus;
- Длина количество запрашиваемых элементов (регистров, либо флагов, в зависимости от кода функции);
- Интервал вызова (ms) периодичность опроса данного канала, в миллисекундах;
- Описание опционально, текстовое описание.

На рисунке 9 приведено два примера: добавление канала для чтения 32 дискретных значений с периодичностью 1000 мс и добавление команды для установки единственного флага (single coil) с номером 10 по событию.

| Добавить канал        | ×                        | Добавить канал        |                       |            | ×      |
|-----------------------|--------------------------|-----------------------|-----------------------|------------|--------|
| Имя:                  | DI32 Values              | Имя:                  | Cmd                   |            |        |
| Код функции:          | Read Discrete Inputs (2) | Код функции:          | Write Single Coil (5) |            | $\sim$ |
| Тип канала:           | Timer ~                  | Тип канала:           | Trigger ~             |            |        |
| Смещение:             | 0 (0 - 65535)            | Смещение:             | 10 🗘 ((               | 0 - 65535) |        |
| Длина:                | 32 (1 - 4000)            | Длина:                | 1 (                   | 1 - 1)     |        |
| Интервал вызова (ms): | 1000                     | Интервал вызова (ms): | 100                   |            |        |
| Описание:             |                          | Описание:             |                       |            |        |
| ОК                    | Отмена                   | ОК                    | Отмена                |            |        |

Рисунок 9. Примеры каналов Modbus slave

Добавленные каналы на вкладке Каналы modbus slave выглядят следующим образом:

| Modbus_Serial_C                      | )uter_Slave                                                     |        |                     |               |             |                             | 3          |  |
|--------------------------------------|-----------------------------------------------------------------|--------|---------------------|---------------|-------------|-----------------------------|------------|--|
| Настройка modbu                      | s serial outer slave                                            | Каналы | modbus slave        | ≓ Modbus Se   | rial Outer  | Slave Соотнесение вх        | одов/вых 🖣 |  |
| Имя<br>— DI32 Values                 | Код функции Тип ка<br>I32 Values Read Discrete Inputs (2) Timer |        | Тип канала<br>Timer | Смещение<br>0 | Длина<br>32 | Интервал вызова<br>t#1000ms | Описание   |  |
| Cmd                                  | Write Single Coil (5)                                           |        | Trigger             | 10            | 1           | -                           |            |  |
| Добавить канал Удалить Редактировать |                                                                 |        |                     |               |             |                             |            |  |

Рисунок 10. Вкладка «Каналы modbus slave»

Далее перейдите на вкладку Modbus Serial Outer Slave Соотнесение входов/выходов. Параметр Connect показывает состояние связи с устройством, исходя из результата последнего запроса (нет ответа – нет связи) (Рисунок 11).

| Modbus_Serial_Outer_Slave                                                                                                    |                             |  |                  |            |                       |                               |       |  |
|----------------------------------------------------------------------------------------------------|-----------------------------|--|------------------|------------|-----------------------|-------------------------------|-------|--|
| Настройка modbus serial outer slave Каналы modbus slave 🇮 Modbus Serial Outer Slave Соотнесение входов/выходов С 4<br>Каналы |                             |  |                  |            |                       |                               | C • • |  |
| Переменная                                                                                                    | Соотнесение Канал<br>Соппес |  | Адрес<br>%IX24.0 | Тип<br>BIT | <mark>Е</mark> диница | Описание<br>Quality of connec | ction |  |

Рисунок 11. Параметр «Connect» отображает состояние связи с устройством

Для того, чтобы данные, получаемые от slave-устройства, использовать в программе контроллера, применяется инструмент Соотнесение входов/выходов. Он позволяет сопоставить данные каналов Modbus пользовательским переменным программы контроллера.

| Modbus_Serial_Outer | _Slave         |                |                |              |          |            |                                 | x     |
|---------------------|----------------|----------------|----------------|--------------|----------|------------|---------------------------------|-------|
| Каналы modbus slave | ≓ Modbus Se    | rial Outer Sla | ve Соотнесение | е входов/вы  | іходов   | Состоян    | ие 🕕 Информация                 | • •   |
| Каналы              | -              |                |                |              |          |            |                                 |       |
| Переменная          | Соотнесение    | Канал          | Адрес          | Тип          | Едини    | ца О<br>Re | писание<br>ad Discrete Inputs : | ^     |
| 😟 🧤                 |                | Data           | %IB0           | ARRA         |          |            |                                 |       |
| <b>*</b>            |                | Status         | %IB4           | BYTE         |          |            |                                 |       |
| 🖻 🖾 Cmd             |                |                |                |              |          | W          | rite Single Coil :              |       |
| <b>*</b> @          |                | Data           | %QX0.0         | BIT          |          | 16         | #000A (00010):                  |       |
| ×                   |                | Status         | %IR5           | BYTE         |          |            |                                 | ×     |
| Сброс соотнес       | сения Всегда о | бновлять пе    | ременные:      | Использов    | ать уста | ановку ро  | дительского устройс             | тва ∨ |
| Переменная          | Coo            | тнесение       | Тип            |              |          |            |                                 |       |
| 🧼 🖗 Modbus_Seri     | al_Outer       | *              | ModbusOute     | rSerialSlave |          |            |                                 |       |
| 🏀 = Создать новую   | переменную 🔏   | 👂 = Соотне     | сти с существу | ющей пере    | менной   |            |                                 |       |

Рисунок 12. Вкладка «Modbus Serial Outer Slave Соотнесение входов/выходов»

**Примечание:** в терминологии среды разработки каналом является любой входной или выходной параметр устройства. Чтобы не возникало путаницы с каналами Modbus, каналы, перечисленные в таблице на рисунке 12, в данном разделе называются параметрами.

Каждый канал Modbus имеет несколько таких параметров:

- Data собственно передаваемый блок данных Modbus. Представлен в виде массива элементов типа WORD (по сути регистров – для регистровых каналов), либо в виде массива байт (для битовых/дискретных каналов). Среда разработки осуществляет побитное копирование: для входов – из блока данных Modbus в переменную контроллера, для выходов – из переменных в драйвер Modbus;
- Status показывает текущее состояние канала. Возможные значения описываются перечислением ChannelStatus, объявленным в библиотеке PsModbusSerialMaster. Чтобы отслеживать состояние канала в программе контроллера, его можно связать с переменной типа *BYTE*;
- Trigger появляется при соответствующей настройке в поле Тип канала;

При связывании переменной с блоком данных Modbus (параметр **Data**) обязательно выполнение следующего условия – размер переменной должен быть достаточным, т.е. быть больше или равным размеру блока данных.

Ниже приведен пример объявления переменных для связывания с блоком данных Modbus.

```
VAR_GLOBAL
    ai8:ARRAY [1..8] OF REAL; //8*4bytes reals=32bytes=16registers
    di32:UDINT; //double unsigned int
    cmd_val: BOOL; //command value
    cmd_trig: BOOL; //command trigger
END VAR
```

При объявлении перечисления состояния канала в библиотеке PsModbusSerialMaster используются следующие статусы канала (Таблица 1):

Таблица 1. Статусы канала в библиотеке PsModbusSerialMaster

| Название        | Initial | Комментарий                                               |
|-----------------|---------|-----------------------------------------------------------|
| Unreliable      | 0       | недостоверный                                             |
| InProcess       |         | идет выполнение цикла «запрос-ответ»                      |
| Timeout         |         | ошибка – нет ответа                                       |
| Ok              |         | данные – достоверны                                       |
| ErrorInResponse |         | ошибка – ошибка в ответе                                  |
| UserReqArg      |         | ошибка – некорректный аргумент в пользовательском запросе |

Чтобы связать параметр ввода/вывода с переменной, на вкладке Modbus Serial Outer Slave Соотнесение входов/выходов (Рисунок 12) дважды щелкните в строке нужного канала. Появится кнопка ..., открывающая окно Ассистент ввода (Рисунок 13). Найдите нужную переменную. Если установлен флажок в поле Структурированный вид, то раскрывайте списки с помощью кнопки . Если флажок снят и переменные представлены одним большим списком, для удобства поиска воспользуйтесь фильтром.

| систент ввода                   |                       |                   |       |                     |  |
|---------------------------------|-----------------------|-------------------|-------|---------------------|--|
| Гекстовый поиск Категории       |                       |                   |       |                     |  |
| Переменные                      | 🔺 Имя                 | Тип               | Адрес | Источник            |  |
|                                 | 🖃 💮 Application       | Приложение        |       |                     |  |
|                                 | 🖻 · 🧭 GVL             | VAR_GLOBAL        |       |                     |  |
|                                 | 🗝 🔷 ai8               | ARRAY[18] OF RE   | AL    |                     |  |
|                                 | 🖤 🖉 cmd_trig          | BOOL              |       |                     |  |
|                                 | 🗠 🖗 cmd_val           | BOOL              |       |                     |  |
|                                 | 🔷 di32                | UDINT             |       |                     |  |
|                                 | 🖻 📄 PLC_PRG           | PROGRAM           |       |                     |  |
|                                 | 🖻 🖉 IoConfig_Globals  | VAR_GLOBAL        |       |                     |  |
| ✓ <u>С</u> труктурированный вид |                       | <u>Ф</u> ильтр: Н | ет    | ~                   |  |
| Показывать документацию         | Вставка с аргументами |                   | Встав | Вставка с префиксом |  |
| (ок <u>у</u> ментация:          |                       |                   |       |                     |  |
| cmd_val: BOOL;<br>(VAR_GLOBAL)  |                       |                   |       |                     |  |
| command value                   |                       |                   |       |                     |  |
|                                 |                       |                   | OK    | Отмена              |  |

Рисунок 13. Диалоговое окно «Ассистент ввода»

Вкладка Modbus Serial Outer Slave Соотнесение входов/выходов, где уже выполнена привязка каналов к переменным, выглядит следующим образом (Рисунок 14):

| Modbus_Serial_Outer_Slave                                                                                             |               |            |                                                       |                    |         |                       |
|----------------------------------------------------------------------------------------------------|---------------|------------|-------------------------------------------------------|--------------------|---------|-----------------------|
| Настройка modbus serial outer sla                                                                                     | ave Каналы mo | dbus slave | 🗮 Modbus Serial Outer Slave Соотнесение входов/выходо |                    |         | ыходов Состояни       |
| Каналы                                                                                                    |               |            |                                                       |                    |         |                       |
| Переменная                                                                                                    | Соотнесение   | Канал      | Адрес                                                 | Тип                | Единица | Описание              |
| 🖃 词 DI32 Values                                                                                                    |               |            |                                                       |                    |         | Read Discrete Inputs  |
| 😐 👋 Application.di32                                                                                                  | ~<br>>        | Data       | <del>%IB0</del>                                       | ARRAY [03] OF BYTE |         |                       |
| <b>*</b>                                                                                                    |               | Status     | %IB4                                                  | BYTE               |         |                       |
| 🖶 📴 Cmd                                                                                                    |               |            |                                                       |                    |         | Write Single Coil :   |
| Application.cmd_val                                                                                                   | ~∕₽           | Data       | <del>%QX0.0</del>                                     | BIT                |         | 16#000A (00010):      |
| - *                                                                                                    |               | Status     | %IB5                                                  | BYTE               |         |                       |
| Application.cmd_trig                                                                                                  | ~∕⊘           | Trigger    | <del>%QX0.1</del>                                     | BIT                |         |                       |
|                                                                                                    |               | Connect    | %IX6.0                                                | BIT                |         | Quality of connection |
| Read Discrete Inputs : Сброс соотнесения Всегда обновлять переменные: Использовать установку родительского устройства |               |            |                                                       |                    |         |                       |
| Мэк-ооъекты Переменная Соотнесение Тип                                                                                |               |            |                                                       |                    |         |                       |
| 🖗 Modbus_Serial_Outer_Slave                                                                                           |               | *          | ModbusOuterRtuSlave                                   |                    |         |                       |
| 🔧 = Создать новую переменную 🌍 = Соотнести с существующей переменной                                                  |               |            |                                                       |                    |         |                       |

Рисунок 14. Вкладка «Modbus Serial Outer Slave Соотнесение входов/выходов»

При опросе по событию следует связать параметр **Trigger** с переменной типа *BOOL*. Событием будет переключение переменной из состояния *FALSE* в состояние *TRUE*. Драйвер Modbus не осуществляет сброс триггера, для повторения запроса следует самостоятельно перевести переменную в состояние *FALSE* и в следующем цикле задачи контроллера вновь инициировать событие.

### Настройка Modbus Serial Slave

В случае, когда контроллер будет являться slave-устройством и будет опрашиваться локальной системой управления или сбора данных, необходима настройка Modbus Serial Slave.

Добавьте устройство Modbus Serial Slave Device к последовательному порту Regul Serial Port или Extended Regul Serial Port (*Regul*  $\rightarrow$  *Modbus*  $\rightarrow$  *Serial Modbus Slave*  $\rightarrow$  *Modbus Serial Slave Device*). Двойным щелчком по названию устройства Modbus Serial Slave Device откройте вкладку параметров. По умолчанию открывается первая внутренняя вкладка Настройка modbus serial slave (Рисунок 15).

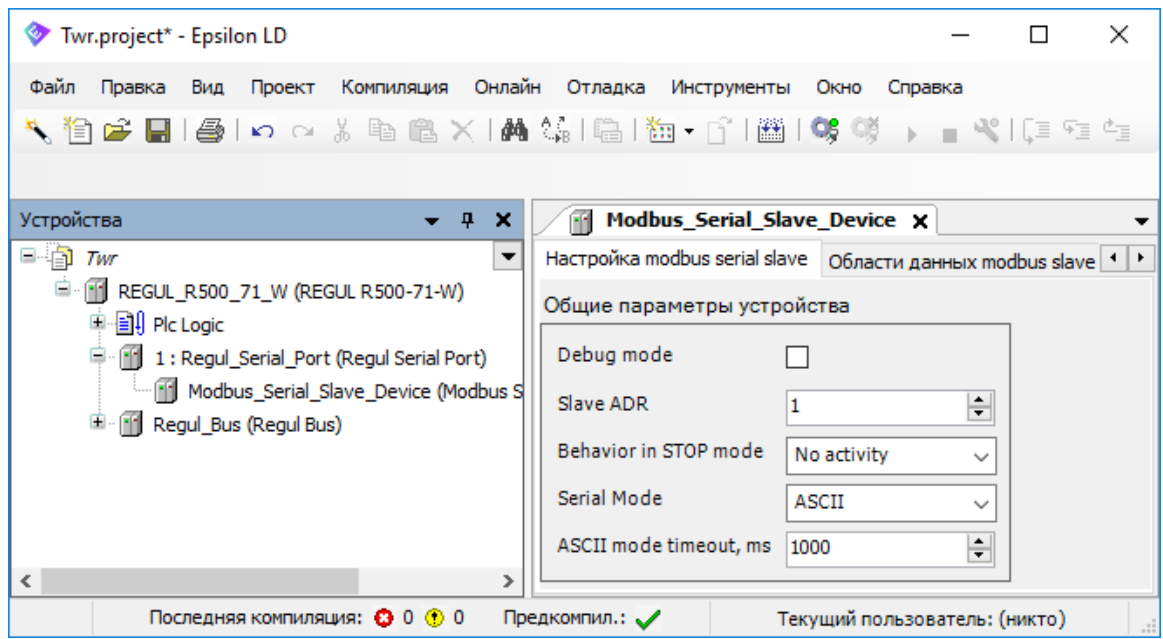

Рисунок 15. Настройка параметров modbus serial slave

Установка флажка в поле **Debug mode** включает отладочный режим (в журнал контроллера будет записываться дополнительная информация о работе).

Установите значения следующих параметров:

- Slave ADR это slave-адрес, назначенный контроллеру согласно протоколу Modbus;
- Behavior in STOP mode поведение в режиме STOP. Указывает, что делать, если переключатель RUN|STOP контроллера переведен в положение STOP вариант No activity означает, что контроллер прекращает отвечать на запросы, вариант Normal work означает продолжение работы в обычном режиме (рабочий цикл Modbus не зависит от Run|Stop контроллера). При выборе значения Modbus Exception ответ на любой запрос Modbus будет содержать код ошибки 06 (Устройство занято);
- Serial Mode режим опроса. Возможные значения: *ASCII* или *RTU*.
- ASCII Mode Timeout время ожидания конца сообщения (перевод строки и возврат каретки – LF, CR) в миллисекундах.

**Примечание:** предусмотрена возможность самостоятельно активировать «поведение в режиме STOP» в программном коде. Для активации режима требуется в программе у экземпляра устройства Modbus Serial Slave свойству ActivateStopBehavior присвоить значение TRUE:

Modbus\_Serial\_Slave\_Device.ActivateStopBehavior:=TRUE;

После этого slave-устройство перейдет в STOP-режим работы.

Перейдите на внутреннюю вкладку **Области данных modbus slave**, где размещается описание области данных Modbus, доступной для запроса со стороны внешних Master-устройств. Чтобы задать описание новой области нажмите кнопку *Добавить область данных*, откроется диалоговое окно (Рисунок 16).

| 🖳 Добавить область данных 🛛 🗙 |                   |    |  |  |  |
|-------------------------------|-------------------|----|--|--|--|
| Имя:                          | Область данных 1  |    |  |  |  |
| Тип:                          | Discrete Inputs ~ |    |  |  |  |
| Смещение:                     | 0 (0 - 6553       | 5) |  |  |  |
| Длина:                        | 8 (8 - 6552       | 8) |  |  |  |
| Имя переменной:               |                   |    |  |  |  |
| Описание:                     |                   |    |  |  |  |
| ОК                            | Отмена            |    |  |  |  |

Рисунок 16. Добавление области данных Modbus slave

Кнопка *Редактировать* открывает эту же форму, но в режиме редактирования существующей области данных. Кнопка *Удалить* удаляет описание указанной области данных Modbus Slave.

Установите значения следующих параметров:

- Имя понятное наименование (human readable);
- Тип тип данных Modbus (Discrete Inputs, Coils, Input Registers, Holding Registers);
- Смещение адрес первого элемента, доступного для запроса, согласно протоколу Modbus;
- Длина количество элементов, доступных для запроса (регистров либо флагов, в зависимости от типа данных Modbus);
- Имя переменной здесь указывается переменная (программы контроллера), в которой хранятся передаваемые данные, размер переменной должен быть не менее размера объявленной области данных Modbus (поле Длина);
- Описание опционально, текстовое описание.

Для заполнения поля **Имя переменной** нажмите в этом поле кнопку ...., открывающую окно **Ассистент ввода**. Найдите нужную переменную. Если установлен флажок в поле

Структурированный вид, то раскрывайте списки с помощью кнопки . Если флажок снят и переменные представлены одним большим списком, для удобства поиска воспользуйтесь фильтром.

На рисунке 17 приведен пример, когда создано 4 области данных, по одной для каждого типа данных Modbus. Размер каждой области данных – 2000 элементов. Для областей данных типа Coils и Discrete Inputs элементом данных является бит, соответственно размер связываемой переменной в байтах вычисляется по формуле: (длина канала-1)/8+1. Для областей данных типа Input Registers и Holding Registers элементом данных является регистр, по размеру соответствующий типу WORD в среде разработки. В нашем примере с областями данных типа Coils и Discrete Inputs связаны массивы coils area и di area соответственно, размером по 250 байт (Рисунок 18). С областями данных типа Input Registers и Holding Registers связаны массивы ir area и hr area соответственно, по 2000 элементов WORD (Рисунок 18).

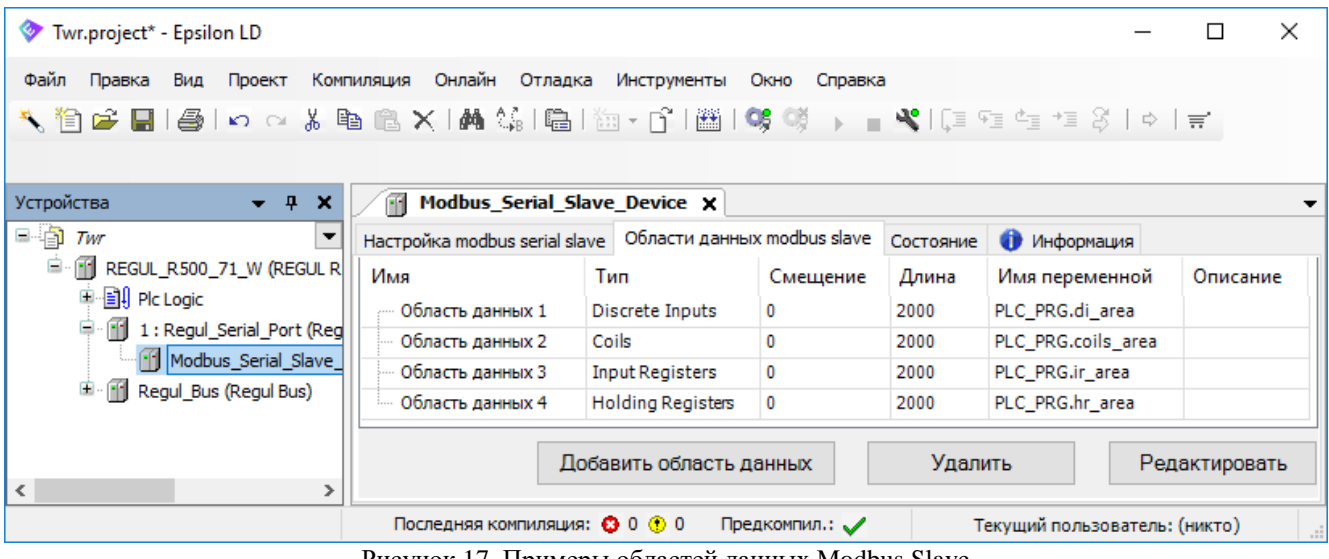

Рисунок 17. Примеры областей данных Modbus Slave

Примечание: привязка переменных реализована на уровне библиотеки PsModbusSerialSlave, а не с использованием механизма I/O Mapping (Соотнесение входов/выходов), как в предыдущих версиях.

| PLC_ | PRG |                                                                                         |  |  |  |  |  |
|------|-----|-----------------------------------------------------------------------------------------|--|--|--|--|--|
|      | 1   | PROGRAM PLC_PRG                                                                         |  |  |  |  |  |
|      | 2   | VAR                                                                                     |  |  |  |  |  |
|      | з   | //Вариант работы 1 - создаем области в М-памяти, связываем их с каналами modbus slave   |  |  |  |  |  |
|      | 4   | coils_area AT %MW0:ARRAY [0249] OF BYTE; //область адресации реле (coils)               |  |  |  |  |  |
|      | 5   | di_area AT %MW125:ARRAY [0249] OF BYTE; //область адресации дискретных входов (DI)      |  |  |  |  |  |
|      | 6   | hr_area AT %MW250:ARRAY [12000] OF WORD; //область адресации хранимых регистров (HR)    |  |  |  |  |  |
|      | 7   | ir_area AT %MW2250:ARRAY [12000] OF WORD; //область адресации входных регистров (coils) |  |  |  |  |  |
|      | 8   | //переменные размещаем по адресам, соответствующим ранее указанным М-областям           |  |  |  |  |  |
|      | 9   | <pre>coils1 AT %MW0: D16_VALUE_T; //coils test</pre>                                    |  |  |  |  |  |
|      | 10  | coils2 AT %MW124: D16_VALUE_T;                                                          |  |  |  |  |  |
|      | 11  | di1 AT %MW125: D16_VALUE_T; //di test                                                   |  |  |  |  |  |
|      | 12  | di2 AT %MW249: D16_VALUE_T;                                                             |  |  |  |  |  |
|      | 13  | hr1 AT %MW250: ARRAY [18] OF REAL:=[1.1,2.2,3.3,4.4,5.5,6.6,7.7,8.8]; //hr test         |  |  |  |  |  |
|      | 14  | hr2 AT %MW2234: ARRAY [18] OF REAL:=[1.1,2.2,3.3,4.4,5.5,6.6,7.7,8.8];                  |  |  |  |  |  |
|      | 15  | ir1 AT %MW2250: ARRAY [18] OF REAL:=[1.1,2.2,3.3,4.4,5.5,6.6,7.7,8.8]; //ir test        |  |  |  |  |  |
|      | 16  | ir2 AT %MW4234: ARRAY [18] OF REAL:=[1.1,2.2,3.3,4.4,5.5,6.6,7.7,8.8];                  |  |  |  |  |  |
|      | 17  |                                                                                         |  |  |  |  |  |
|      | 18  | //Вариант работы 2 - создаем массивы для размещения переменных различных типов,         |  |  |  |  |  |
|      | 19  | //связываем их с каналами modbus slave                                                  |  |  |  |  |  |
|      | 20  | reals_area: ARRAY [12000] OF REAL;                                                      |  |  |  |  |  |
|      | 21  | dint_area: ARRAY [12000] OF DINT;                                                       |  |  |  |  |  |
|      | 22  | discretes_area: ARRAY [1250] OF BYTE;                                                   |  |  |  |  |  |
|      | 23  | //переменные объявляем как ссылки на элементы соответствующих массивов                  |  |  |  |  |  |
|      | 24  | <pre>real1: REFERENCE TO REAL:=reals_area[1];</pre>                                     |  |  |  |  |  |
|      | 25  | <pre>real2000: REFERENCE TO REAL:=reals_area[2000];</pre>                               |  |  |  |  |  |
|      | 26  | <pre>dint1: REFERENCE TO DINT:=dint_area[1];</pre>                                      |  |  |  |  |  |
|      | 27  | dint2000: REFERENCE TO DINT:=dint_area[2000];                                           |  |  |  |  |  |

Рисунок 18. Объявление переменных для связи с каналами Modbus. Использование М-памяти и ссылок (REFERENCE)

При работе с данными, передаваемыми по Modbus, можно применять стратегии, описанные ниже.

<u>Первая стратегия</u> – использование М-памяти контроллера. Для каждого типа данных Modbus создается по одной переменной с размером, достаточным для размещения всех передаваемых значений. Переменная объявляется с директивой АТ и указанием на адрес в М-памяти. Далее следует создать по одному каналу Modbus для каждого типа данных (*Discrete Inputs, Coils, Input Registers, Holding Registers*), связывая их с ранее объявленными переменными. Эти переменные выполняют только роль буферов данных, доступных на чтение и на запись. Собственно данные, которые требуется передавать по Modbus, могут иметь любой тип среды разработки и должны объявляться также с директивой АТ, размещаясь по адресам, попадающим в соответствующий буфер. Такой подход реализован в примере, представленном на рисунках 17 и 18 (помечен как «Вариант работы 1»). Массивы coils\_area, di\_area, hr\_area, ir\_area являются буферами данных, переменные coils1, coils2, di1, di2, hr1, hr2, ir1, ir2 – тестовые элементы данных, размещенные в указанных буферах.

<u>Вторая стратегия</u> – связывание канала со структурой (тип данных STRUCT). При объявлении структуры в среде разработки нужно задать в ней все поля, которые предназначены для выдачи по Modbus, далее создать канал и связать его с переменной – экземпляром этой структуры.

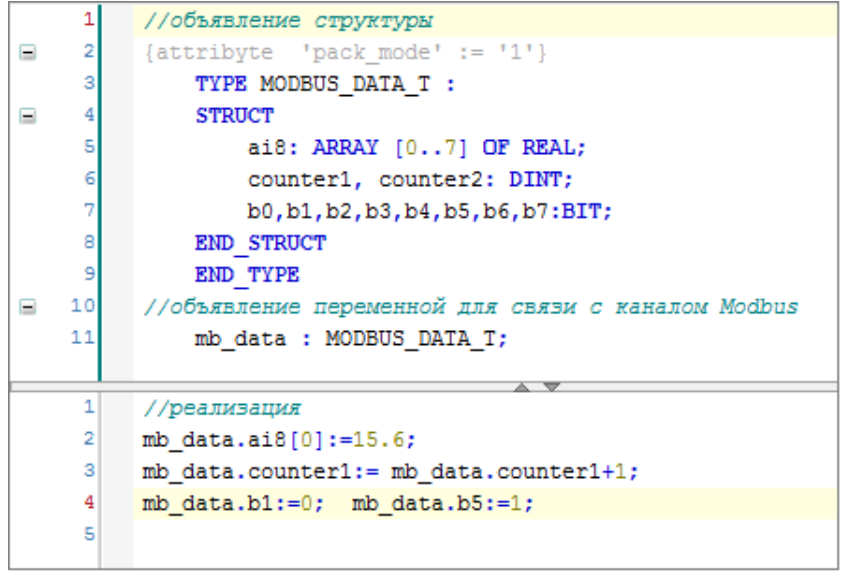

Рисунок 19. Пример связывания канала со структурой

### НАСТРОЙКА MODBUS TCP

### Настройка Modbus TCP Master

В случае, когда контроллер будет использоваться как ведущее, опрашивающее устройство, необходима настройка Modbus TCP Master. При настройке данного режима требуется задать параметры slave-устройства, которое будет опрашиваться контроллером. Кроме того, требуется описать набор данных, который будет запрашиваться по Modbus.

Добавьте устройство Modbus TCP Master к контроллеру (Regul  $\rightarrow$  Modbus  $\rightarrow$  TCP Modbus Master  $\rightarrow$  Modbus TCP Master). Двойным щелчком по названию устройства Modbus TCP Master откройте вкладку параметров (Рисунок 20).

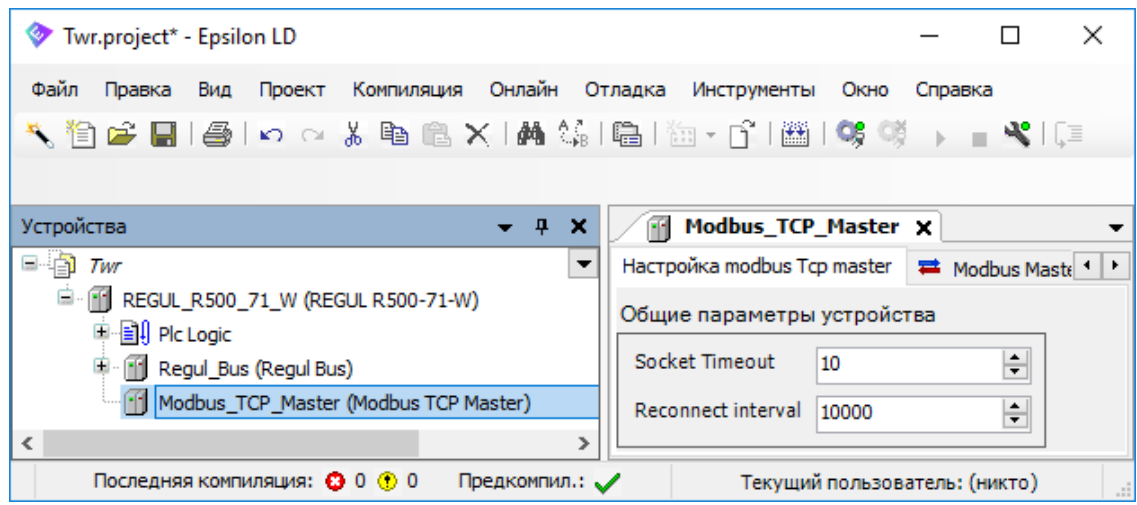

Рисунок 20. Общие параметры Modbus TCP Master

К общим параметрам устройства относятся параметры, менять значения которых обычно не требуется:

- Socket Timeout это время ожидания в миллисекундах для операции select ();
- **Reconnect interval** если нет TCP-соединения, по истечении данного временного интервала (в миллисекундах) произойдет попытка переустановить TCP-соединение.

Далее к устройству Modbus TCP Master нужно подключить одно или несколько внешних slave-устройств (outer slaves), которые будут опрашиваться контроллером (*Regul*  $\rightarrow$  *Modbus*  $\rightarrow$  *TCP Modbus Master*  $\rightarrow$  *Modbus TCP Outer Slave*). Двойным щелчком по названию устройства Modbus TCP Outer Slave откройте вкладку параметров. По умолчанию открывается первая внутренняя вкладка **Настройка modbus Tcp outer slave** (Рисунок 21).

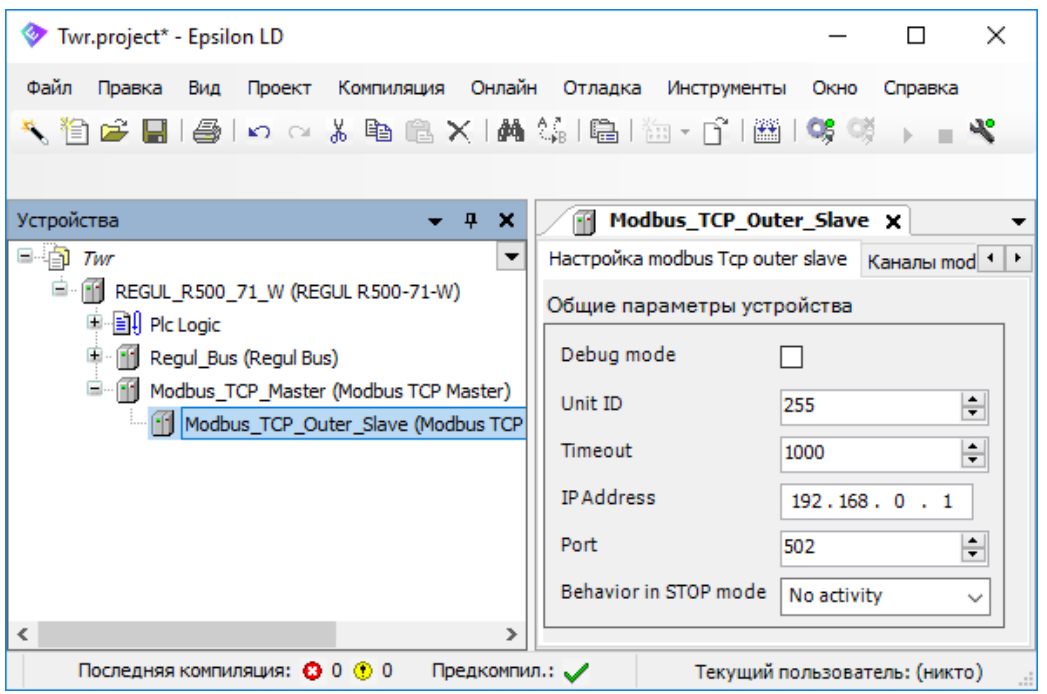

Рисунок 21. Настройка параметров modbus Tcp outer slave

Установка флажка в поле **Debug mode** включает отладочный режим (в журнал контроллера будет записываться дополнительная информация о работе).

Установите значения следующих параметров:

- Unit ID это адрес опрашиваемого устройства. Он может требоваться для некоторых специфичных устройств, которым необходимо явное указание адреса Modbus Slave;
- Timeout время ожидания ответа на запрос. По умолчанию установлено значение 1000 мс;
- **IP Address** адрес slave-устройства;
- **Port** номер открытого на Slave порта ТСР для подключения;
- Behavior in STOP mode поведение в режиме STOP. Указывает, что делать, если переключатель RUN|STOP контроллера переведен в положение STOP – вариант No activity означает прекращение опроса, вариант Normal work означает продолжение работы в обычном режиме (рабочий цикл Modbus не зависит от Run|Stop контроллера), вариант Close Connection означает, что соединение будет закрыто.

**Примечание:** предусмотрена возможность самостоятельно активировать «поведение в режиме STOP» в программном коде. Для активации режима требуется в программе у соответствующего одноименного функционального блока Modbus TCP Master свойству ActivateStopBehavior присвоить значение TRUE:

Modbus\_Tcp\_Master.ActivateStopBehavior:=TRUE;

После этого все подключенные к данному мастеру slave-устройства перейдут в STOP-режим работы.

Далее требуется описать данные, которые контроллер будет запрашивать у slave-устройств. Эта процедура и дальнейшие настройки полностью аналогичны тем, что описаны в разделе Настройка Modbus Serial Master.

### Hастройка Modbus TCP Slave

В случае, когда контроллер будет являться slave-устройством и будет опрашиваться локальной системой управления или сбора данных, необходима настройка Modbus TCP Slave.

Добавьте устройство Modbus Tcp Slave Device к контроллеру (*Regul*  $\rightarrow$  *Modbus*  $\rightarrow$  *TCP Modbus Slave*  $\rightarrow$  *Modbus Tcp Slave Device*). Двойным щелчком по названию устройства Modbus Tcp Slave Device откройте вкладку параметров. По умолчанию открывается первая внутренняя вкладка Настройка modbus Tcp slave (Рисунок 22).

| ♦ Twr.project* - Epsilon LD                                | - 🗆 X                                          |
|------------------------------------------------------------|------------------------------------------------|
| Файл Правка Вид Проект Компиляция Онлайн Отладка Инструмен | нты Окно Справка                               |
| 🔨 🛅 🚔 🔚 l 🞒 🗠 🗠 🖇 🖻 🛍 🗙 l 🖓 l 🛅 l 🛅 - 🗗 l (                | 🏙   👒 💖 🕞 📲 🔏   []= 9= 4± 9= 8                 |
|                                                            |                                                |
| Устройства 🗸 🕂 🖬 Модри                                     | s_Tcp_Slave_Device X -                         |
| 🖃 👘 Тwr 🔽 Настройка mo                                     | dbus Tcp slave Области данных modbus slave 💶 🕨 |
|                                                            | метры устройства                               |
| Regul_Bus (Regul Bus) Debug mode                           |                                                |
| Modbus_Tcp_Slave_Device (Modbus Tcp Slave Device) TCP Port | 502                                            |
| Behavior in S                                              | TOP mode No activity ~                         |
| <>                                                         |                                                |
| Последняя компиляция: 😋 0 🕐 0 Предкомпил.: 🗸               | Текущий пользователь: (никто)                  |

Рисунок 22. Настройка параметров Настройка modbus Tcp slave

Установка флажка в поле **Debug mode** включает отладочный режим (в журнал контроллера будет записываться дополнительная информация о работе).

Установите значения следующих параметров:

- **TCP Port** номер порта, прослушиваемого драйвером Modbus;
- Behavior in STOP mode поведение в режиме STOP. Указывает, что делать, если переключатель RUN|STOP контроллера переведен в положение STOP вариант No activity означает прекращение опроса, вариант Normal work означает продолжение работы в обычном режиме (рабочий цикл Modbus не зависит от Run|Stop контроллера), вариант Close Connection означает, что соединение будет закрыто, попытки установки TCP-соединения будут отклонены. При выборе значения Modbus Exception ответ на любой запрос Modbus будет содержать код ошибки 06 (Устройство занято).

**Примечание:** предусмотрена возможность самостоятельно активировать «поведение в режиме STOP» в программном коде. Для активации режима требуется в программе у экземпляра устройства Modbus TCP Slave свойству ActivateStopBehavior присвоить значение TRUE:

Modbus\_TCP\_Slave\_Device.ActivateStopBehavior:=TRUE;

После этого slave-устройство перейдет в STOP-режим работы.

Настройки областей данных Modbus Slave и приемы работы с ними полностью идентичны тем, что описаны в разделе Настройка Modbus Serial Slave.